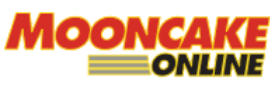

Webqom Technologies Sdn Bhd (809009A) B2-2-3, Solaris Dutamas, No.1 Jalan Dutamas 1, 50480 Kuala Lumpur, Wilayah Persekutuan, Malaysia. Telephone:03 8688 3850 www.mooncakeonline.com

[ EXTERNAL DOCUMENT ]

#### **MOONCAKE ONLINE GUIDE Version 2.0**

**MODULE: TO SELECT SHIPPING ADDRESS FOR ORDER** 

14<sup>TH</sup> July 2022

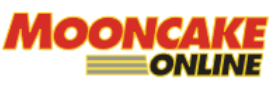

Webqom Technologies Sdn Bhd (809009A) B2-2-3, Solaris Dutamas, No.1 Jalan Dutamas 1, 50480 Kuala Lumpur, Wilayah Persekutuan, Malaysia. Telephone:03 8688 3850 www.mooncakeonline.com

### **Table of Contents**

| Introduction       | 3 |
|--------------------|---|
| Step By Step Guide | 3 |

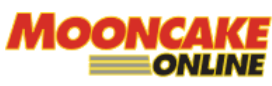

Webqom Technologies Sdn Bhd (809009A) B2-2-3, Solaris Dutamas, No.1 Jalan Dutamas 1, 50480 Kuala Lumpur, Wilayah Persekutuan, Malaysia. Telephone:03 8688 3850 www.mooncakeonline.com

# Introduction

This guide is to provide a step by step information on how to select shipping information for subsequent orders.

### Step By Step Guide

Go to <u>www.mooncakeonline.com</u> and login as client.

After login click 'My Account' on the below.

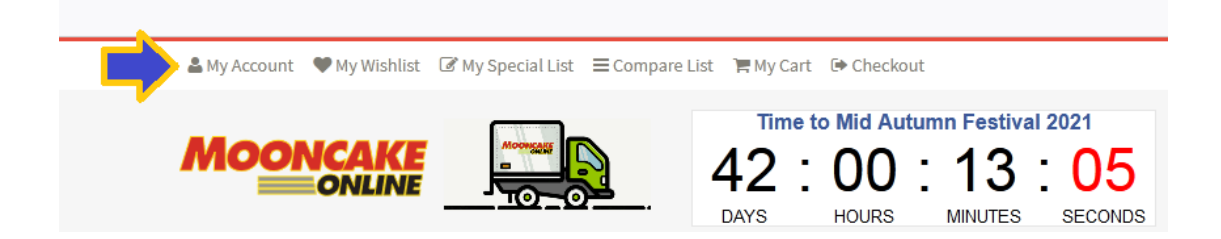

Next, scroll to the section below and click on 'Shipping Information'.

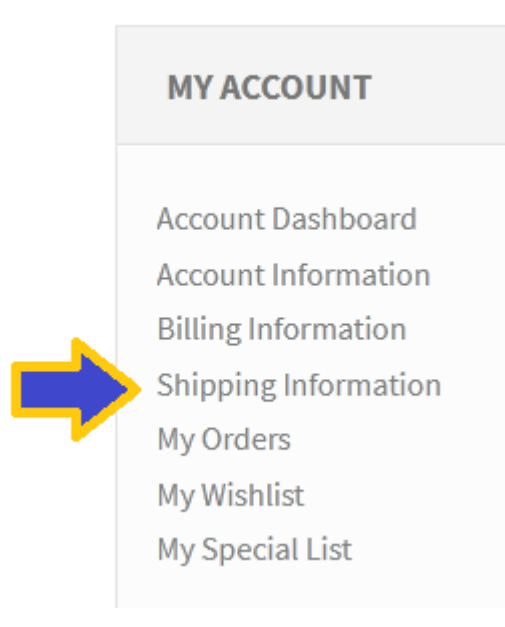

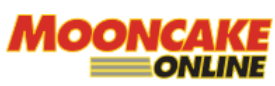

Webqom Technologies Sdn Bhd (809009A)
B2-2-3, Solaris Dutamas, No.1 Jalan Dutamas 1,
50480 Kuala Lumpur, Wilayah Persekutuan, Malaysia.
Telephone:03 8688 3850 www.mooncakeonline.com

The below page will appear. Click on details to change the address and click save. To select the shipping address for your order select the radio button and click save. You will see a 'D' next to the ID. Your next order will be sent to that address.

| # | ID         | First Name | Last Name    | Country              | State               | City         | Action  |
|---|------------|------------|--------------|----------------------|---------------------|--------------|---------|
| 0 | 3          | Webqom     | Technologies | Malaysia             | Perak               | Ipoh         | DETAILS |
| 0 | 5          | Recipient  | One          | Malaysia             | Wilayah Persekutuan | Kuala Lumpur | DETAILS |
| 0 | 7          | Recipient  | Two          | East Timor           | Manatuto            | Kuala Lumpur | DETAILS |
| 0 | 8          | Recipient  | Three        | Сигасао              | -                   | Kuala Lumpur | DETAILS |
| ۲ | <b>D</b> 9 | Recipient  | Four         | Syrian Arab Republic | Dayr az Zawr        | Kuala Lumpur | DETAILS |

While in the shopping cart, you can view the address you selected before checkout by mouse-over 'Show Shipping Address' button.

#### My Shopping Cart

Having Discount Coupon? Check out how much you can SAVE.

| CONTINUE SHOPPING  | 🕞 CHANGE S                                      | CHANGE SHIPPING ADDRESS ADD SHIPPING ADDRE |  | SHOW SHIPPI | NG ADDRESS      |            |               |
|--------------------|-------------------------------------------------|--------------------------------------------|--|-------------|-----------------|------------|---------------|
| PRODUCT ID         | PRODUCT NAME                                    |                                            |  | QTY         | UNIT PRICE (RM) | TAXES (RM) | SUBTOTAL (RM) |
| M-ANI-S [Cashback] | 金腿肉月 Assorted Nuts Mooncake<br>with Chinese Ham |                                            |  | 1 ^         | 21.66           | 0.00       | 21.66 ×       |

Below is an example of shipping Address showing:

## My Shopping Cart

| Having Discount Coup | oon? Check out h | ow much you can S             | SAVE.                    | B-8-5, KI   | B-8-5, KIARAMAS AYURIA, JALAN KIARA 7, MONT' KIARA,, KUALA LUMPUR,<br>DAYR AZ ZAWR,SYRIAN ARAB REPUBLIC, 50480 |          |            |               |  |
|----------------------|------------------|-------------------------------|--------------------------|-------------|----------------------------------------------------------------------------------------------------|----------|------------|---------------|--|
| CONTINUE SHOPPING    | THANGE S         | HIPPING ADDRESS               | ADD SHIPPING ADDRESS     | SHOW SHIPPI | NG ADDRESS                                                                                                    |          |            |               |  |
| PRODUCT ID           | PRODUCT NAME     |                               |                          | QTY         | UNIT PR                                                                                                    | ICE (RM) | TAXES (RM) | SUBTOTAL (RM) |  |
| M-ANI-S [Cashback]   | 6A22 5% + 11 78# | 金腿肉月 Asson<br>with Chinese Ha | rted Nuts Mooncake<br>am | 1 ~         |                                                                                                    | 21.66    | 0.00       | 21.66 ×       |  |

The system will calculate the shipping fees for you.

- END -